## GUÍA PARA LA CREACIÓN DE EQUIPOS

1. Accede a <u>esportsgramenet.cat</u>, haz clic en el icono de **Usuario** e inserta tu usuario y palabra clave.

| + + 0 + + | apartendog amerikt cat             |                              |                                  |            | <br>1 | 1.12 | 9 |
|-----------|------------------------------------|------------------------------|----------------------------------|------------|-------|------|---|
|           | Concert Patien Nithian Entition    | Activision Provide Equipment | to aportivos. Eventos asportivos | - Trianger | é.    |      |   |
|           | Austanet<br>de Geran<br>de Grannet |                              |                                  |            |       |      |   |
|           |                                    | Ve                           | V                                |            |       |      |   |

2. Seguidamente, clic en **Configuración**, y "Área privada".

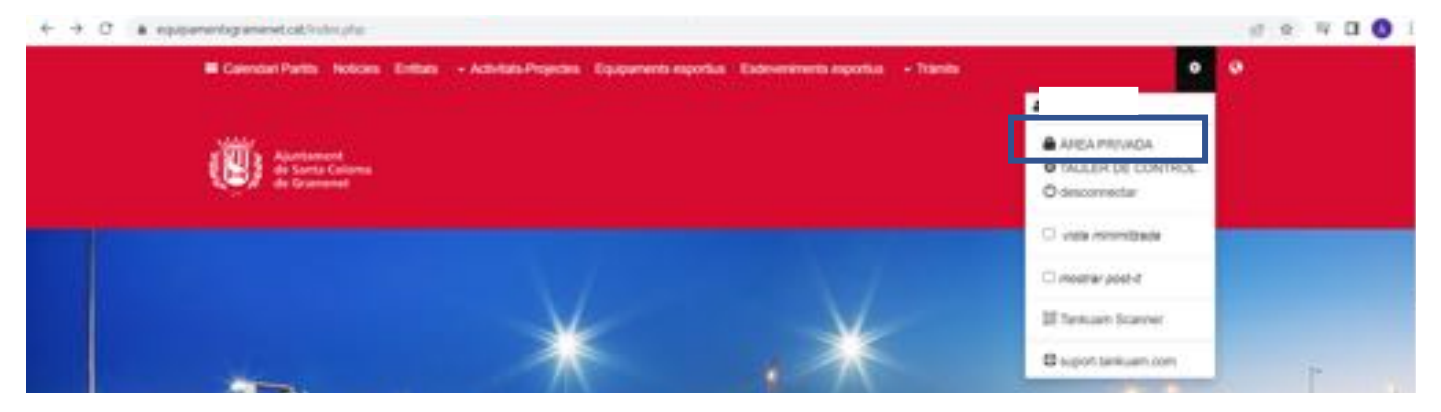

3. Una vez dentro del Área Privada, accede a "Gestión Entidad".

| Constant Partito Noticina Entitata - | Activitats Projection Equipaments reportion | Externinem reportion | + Transs                                                                            | •      | 9 |
|--------------------------------------|---------------------------------------------|----------------------|-------------------------------------------------------------------------------------|--------|---|
| Zona Privada                         |                                             |                      |                                                                                     |        |   |
|                                      |                                             |                      | anne anna 26 (a 1622 i 17 17 18 an às M                                             |        | 1 |
| .8.                                  |                                             |                      | Chica heritag per descarregar una copia en<br>les condicions<br>100 Descarregar POP | çut de |   |
| <b>F</b> requence                    |                                             | يماط                 |                                                                                     |        |   |
| dates personals                      | noble ortgange                              | ,                    |                                                                                     |        |   |
| <b>X</b>                             |                                             |                      |                                                                                     |        |   |

4. Dentro de "Gestión Entidad", haz clic en "Gestión de equipos/grupos".

Recuerda que esta opción no estará habilitada hasta que rellenéis los datos solicitados en el momento de dar de alta la entidad.

| Calendari Partits Noticies Entitats - Activitats Project | es Equipaments esportius | Esdeveniments esportius | - Trämts                    | ۰ | 0 |
|----------------------------------------------------------|--------------------------|-------------------------|-----------------------------|---|---|
| Ajuntament<br>de Santa Colorna<br>de Gramenet            |                          |                         |                             |   |   |
| Equipament de Santa Coloma de Gramenet / Zona Privada    | Gestő Enttat             |                         |                             |   |   |
| Gestió Entitat                                           |                          |                         |                             |   |   |
| Departament d'Espe     Gestionar                         | orts                     |                         |                             |   |   |
| <b>2</b>                                                 | gentà d'esser            | i lignen                | gentile horantı / calendari |   |   |

5. En esta pantalla se encuentran todos los equipos añadidos. Para añadir uno nuevo, clic en "**Añadir Equipo/Grupo**".

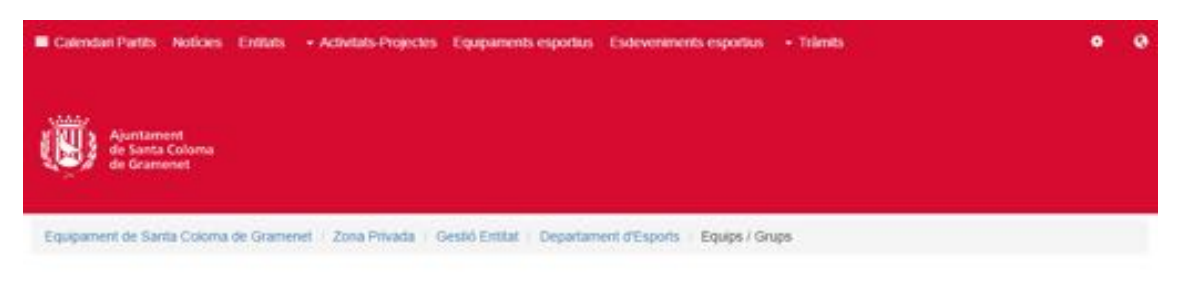

## Departament d'Esports

Equips / Grups

|    |       |       |            |           |       | O Alegr Equip / Grup |  |
|----|-------|-------|------------|-----------|-------|----------------------|--|
|    | Nom   | tots  | ♥ totes    | *         |       | ×                    |  |
|    |       |       |            |           |       | (13)                 |  |
| ID | Nom A | Tipus | Disciplina | Categoria | Actiu |                      |  |

6. Rellena los datos de cada equipo. El seleccionable "**Activo**" permite mostrar u ocultar el equipo. Una vez rellenado, haz clic en "**Guardar**".

| Calendario Partidos Noticias                 | Entidades - Actividades-F  | voyectos Equipamientos depo | rtivos Eventos deportivos | - Trâmites  | ۰ |  |
|----------------------------------------------|----------------------------|-----------------------------|---------------------------|-------------|---|--|
| Ajuntament<br>de Santa Coloma<br>de Gramenet |                            |                             |                           |             |   |  |
| Equipamientos de Santa Coloma                | de Gramenet / Zona Privada | Gestió Entitat Departamen   | t d'Esports Equipos / Gru | pos afladir |   |  |

## Departament d'Esports

añadir: Equipo / Grupo

|                 | 12 Equipos / Grupos 🖉 🇮 Tipo Equipos / Grupos 🔪 🕼 Entidad |
|-----------------|-----------------------------------------------------------|
| Тіро            |                                                           |
| Femenino        | v                                                         |
| Nombre          |                                                           |
| Disciplina      |                                                           |
| sin especificar | *                                                         |
| Categoria       |                                                           |
| Logo            | Imagen                                                    |
|                 |                                                           |

| Control de accesi<br>2 Activo |            |
|-------------------------------|------------|
| 🕅 Guardar                     | X CANCELAR |
| R borrar                      |            |

7. En la parte inferior aparecerá el apartado "Integrantes" donde indicar el sexo, edad y

número de deportistas del equipo. Clic en el botón [+] para guardar.

Integrantes
Sexo Edad Cantidad
Sin especificar 
Edad Cantidad

8. Para editar un equipo añadido, clic en el icono 🦉 .

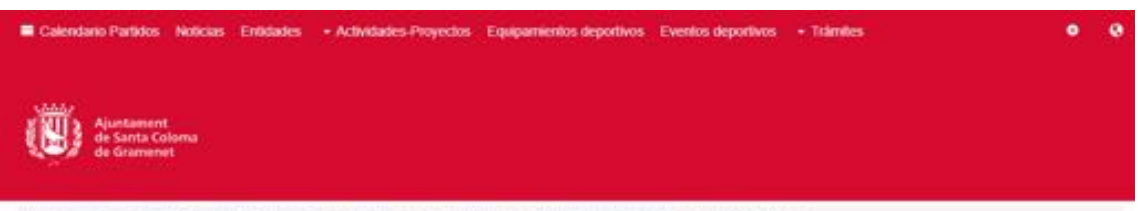

Equipamentos de Santa Coloma de Gramenet - Zona Privada - Gestió Entitat - Departament d'Esports - Equipos / Grupos

## Departament d'Esports

Equipos / Grupos

|    |          |                 |           |            |           | • Añad | ir Equipo / ( | Grupo |
|----|----------|-----------------|-----------|------------|-----------|--------|---------------|-------|
|    |          | Nombre          | lodos     | ♥ todas    | ~         |        |               | ×     |
|    |          |                 |           |            |           |        |               | (13)  |
| ID |          | Nombre A        | Тіро      | Disciplina | Categoria | Activo |               | _     |
| 7  | 6 mi-    | Cadet Femeni    | Femenino  | Futbol     | Cadet     | V      |               | 100   |
| 6  | <b>0</b> | Cadet Masculi   | Masculino | Futbol     | Cadet     | 2      |               | 1     |
| 5  | 0.00-    | Infantii Femeni | Femerino  | Fulbol     | infantii  |        |               | (W)   |